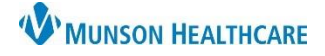

eClinicalWorks Ambulatory EDUCATION

## **Standing Order Creation**

- 1. Navigate to the Manage Orders screen and select the Future Orders bar
- 2. Select the desired date for the first order in the Order Date field
- 3. Search for the lab test in the Lookup field
- 4. Select the lab test. The test should drop to the Future Orders section with the desired date
- 5. Click on the Add Standing Orders button
- 6. Fill in the Number of Standing Orders Required
- 7. Select how far apart the orders should be in the Select Standing Orders Duration
- 8. Select OK when complete

| Eile Patient Schedule EMR Billing Report B Manage Orders |                                       |                        |                                                 |                 |                       |            |                                        |                      |
|----------------------------------------------------------|---------------------------------------|------------------------|-------------------------------------------------|-----------------|-----------------------|------------|----------------------------------------|----------------------|
| Cli                                                      | 0                                     | Medication Summary     | Add New Rx                                      | Add             | New Order             |            |                                        |                      |
|                                                          | Pt. Info Encounter Physical           | Assessments            | Lookup: hb 3                                    | By:             | Order Name            | Contains 🗸 | Type: Both 🔽 😭 🕻                       | Lab OI OProcedure    |
| Pract                                                    | 🙆 🖻 🖌 🖉 🕼 ន 🛙                         | Prev Dx Add            | Lab Company: Munson Health                      | care - ACTIVATE | IN ATLAS 🗸            |            | Ċ                                      | All OPrevious Orders |
| Truck                                                    |                                       | Select All             | Order Name                                      |                 | A                     | lias Name  | Lab Companies                          |                      |
|                                                          | Kx_Cur Rx 💌 🕈 Add 💌 =Remd             | M54.40 Lumbago with sc | public HbA1c w/ eAG                             | 4               |                       |            | Munson Healthcare                      | - ACTIVATE I         |
| es                                                       | Lumbago with sciatic Others           |                        | public HBe Ag & HBe Ab<br>public HBV DNA DETECT | ION             |                       |            | Munson Healthcare<br>Munson Healthcare | - ACTIVATE I         |
|                                                          | 🗎 1 Comme Name Strength               |                        | public HEPATITIS Be Ag                          | (HBeAg), S      |                       |            | Munson Healthcare                      | - ACTIVATE I         |
|                                                          |                                       |                        | public HEPATITIS Bs Ag                          | (HBsAg), S      | N                     |            | Munson Healthcare                      | - ACTIVATE I         |
| a                                                        |                                       |                        |                                                 |                 | 45                    |            |                                        |                      |
|                                                          |                                       |                        |                                                 |                 |                       |            |                                        |                      |
| ðe                                                       |                                       |                        |                                                 |                 |                       |            |                                        |                      |
|                                                          |                                       |                        |                                                 |                 |                       |            |                                        |                      |
|                                                          | Labs Browse .                         |                        |                                                 |                 |                       |            |                                        | 2                    |
| ur                                                       |                                       |                        | New My Defaults                                 | Lab Hx          |                       |            |                                        | Previo , Next        |
|                                                          |                                       | Standing Orders        | <b>X</b>                                        |                 | Future Ord            | lers 1     | Order Dat                              | e 07/10/2017         |
| d                                                        | Notes Clinical Notes                  | -                      |                                                 | •               | HTS                   | S F IH     | Description Dx                         | Order Date           |
| C.                                                       |                                       | Order : H              | A1c w/ eAG                                      | a 👄             | <ul> <li>C</li> </ul> |            | HbA1c w/ M54.40                        | 08/01/2017 🗢 🗅       |
|                                                          |                                       | No of Standing Orders  |                                                 | a 👄             |                       |            |                                        |                      |
| Jo                                                       | · · · · · · · · · · · · · · · · · · · | Required 15            |                                                 | a 👄             |                       |            |                                        |                      |
|                                                          | Preventive Med Print O                |                        | Ds 3Ds 1W 2W                                    | a 👄             |                       |            |                                        |                      |
|                                                          |                                       | Duration               | W 4W 6W 2M                                      | a 👄             |                       |            |                                        |                      |
| di                                                       | narine                                | <u>[</u>               |                                                 | a O             |                       |            |                                        |                      |
|                                                          | Plan:                                 | 4 Add Remove Clear All |                                                 | a 👄             |                       |            |                                        |                      |
|                                                          | Treatment:                            | 11/01/2017             |                                                 |                 |                       |            |                                        |                      |
| ia -                                                     |                                       | 05/01/2018             |                                                 |                 |                       |            |                                        |                      |
|                                                          |                                       |                        |                                                 |                 |                       |            |                                        | Bill To On Account   |
| ar                                                       |                                       |                        |                                                 |                 |                       |            |                                        | Add Standing Orders  |
|                                                          |                                       |                        | 8                                               | QK              | ( )                   |            |                                        |                      |
|                                                          |                                       |                        | OK Cancel                                       |                 |                       |            | The suffrage of the sur-               |                      |
| tra                                                      |                                       | onorechic              |                                                 |                 |                       |            |                                        |                      |
|                                                          |                                       |                        |                                                 |                 |                       |            |                                        |                      |